## **Schoology: Accessing your child's grades**

1. Open your Schoology app.

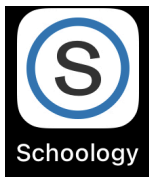

2. Click on the three lines in the top left corner

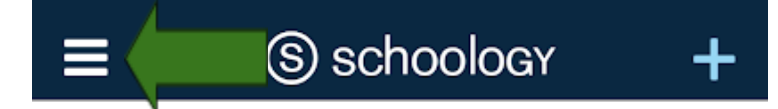

3. Select "My Children"

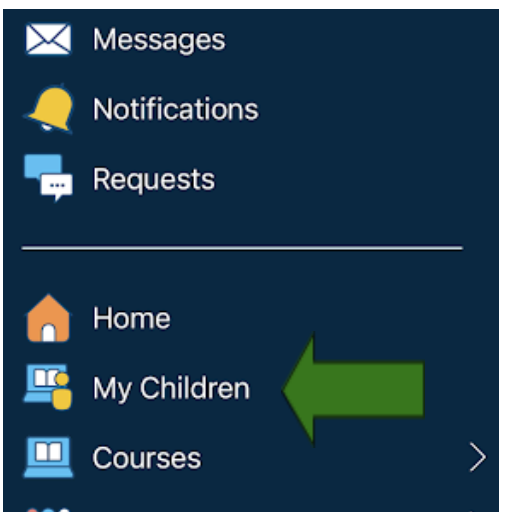

4. Select "More"

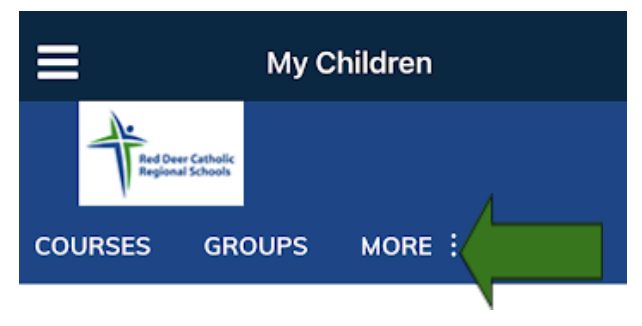

## 5. Select "Grades"

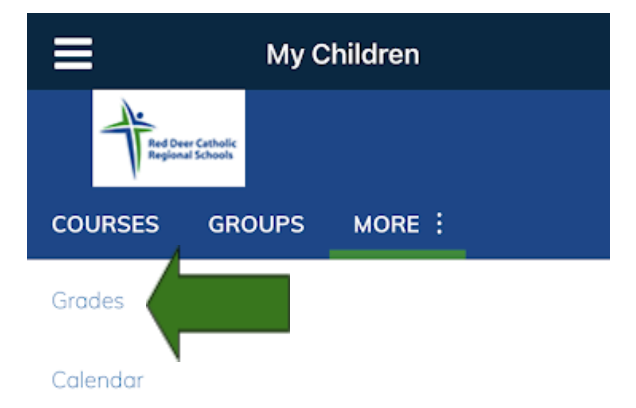

## 6. Select "Grade Report"

| My Children       |                           |  |
|-------------------|---------------------------|--|
| Tred De<br>Region | er Catholic<br>al Schools |  |
| COURSES           | GROUPS MORE :             |  |
| < Back            | 4                         |  |
| Grade Repor       |                           |  |

7. Click on the "Section" of the grade that you would like to view.

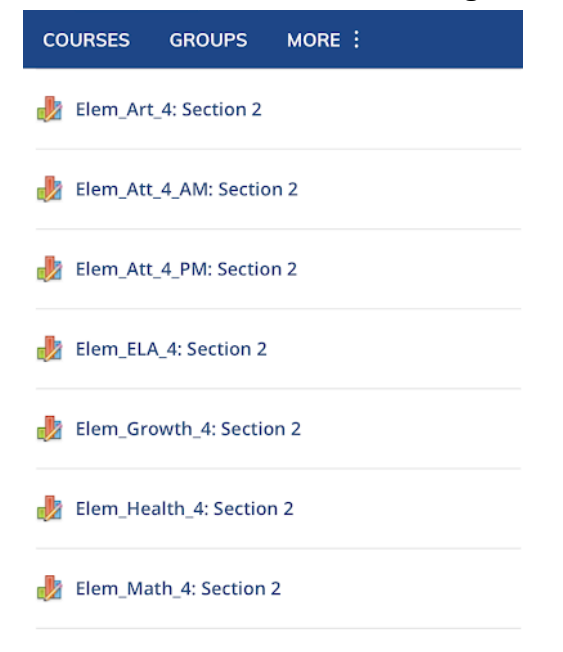

8. Select the subject that you would like to view.

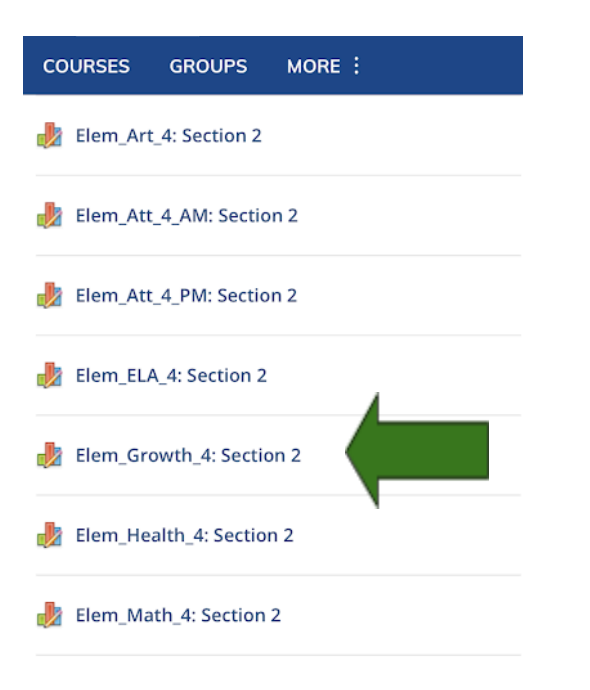

10. If you are trying to view Growth as a Learner, select Growth

It will be listed as an assignment called "Growth Term 1" or something similar and appears as a comment .

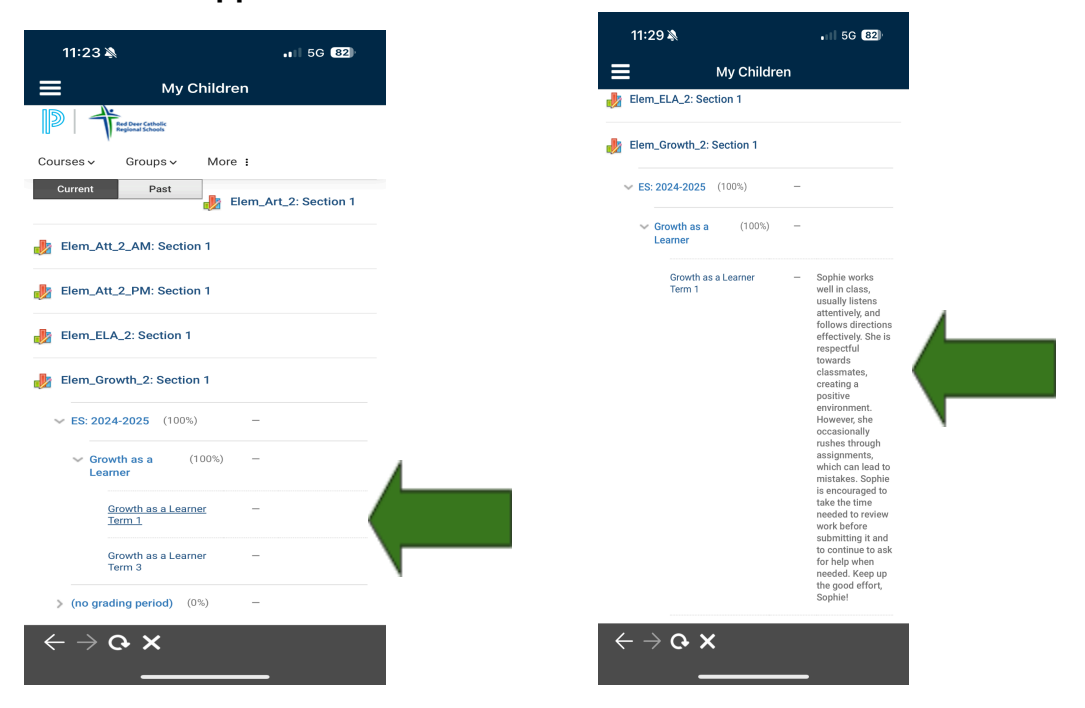

## What do the descriptors mean?

| Descriptor                           | Level of<br>Achievement | Description                                                                                                    |
|--------------------------------------|-------------------------|----------------------------------------------------------------------------------------------------|
| Excellent                            | E                       | The evidence of learning indicates a convincing, in-depth,<br>sophisticated understanding of the learner outcomes. Perceptive<br>understandings and subtle distinctions are applied in varied<br>situations. The evidence skillfully demonstrates acceptable grade<br>level standards. |
| Proficient                           | Ρ                       | The evidence of learning indicates a solid understanding of the learner outcomes. Evidence is accurate and credible without being simplistic. The evidence capably demonstrates acceptable standards for the grade level                                                               |
| Basic                                | В                       | The evidence indicates a basic, developing an understanding<br>of the learner outcomes. Evidence includes the correct<br>information, but full understanding is not yet demonstrated.<br>The evidence meets the acceptable standards for the grade<br>level.                           |
| Progressing<br>Toward<br>Grade Level | PR                      | The evidence of learning indicates a beginning understanding<br>of the grade level learner outcomes. Evidence reveals<br>misunderstanding or misapplication of concepts. The evidence<br>does not yet meet the standards for the grade level.                                          |
| Insufficient<br>Evidence             | I                       | The evidence of learning is insufficient and/or highly incomplete. Evaluation is not yet possible due to lack of evidence                                                                                                    |